1. Необходимо зайти на сайт образовательного портала ВГУ.

<u>Образовательный портал "Электронный университет ВГУ" (vsu.ru)</u> (дублирующая ссылка <u>https://edu.vsu.ru/</u>).

# Образовательный портал "Электронный университет ВГУ"

В начало

#### Перейти

Мой кабинет пользователя Сайт ВГУ Сайт приемной кампании Электронная библиотека ВГУ Электронные библиотечные системы (ЭБС)

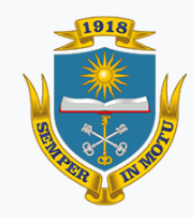

Образовательный портал "Электронный университет ВГУ" сопровождается УИиКТ ВГУ

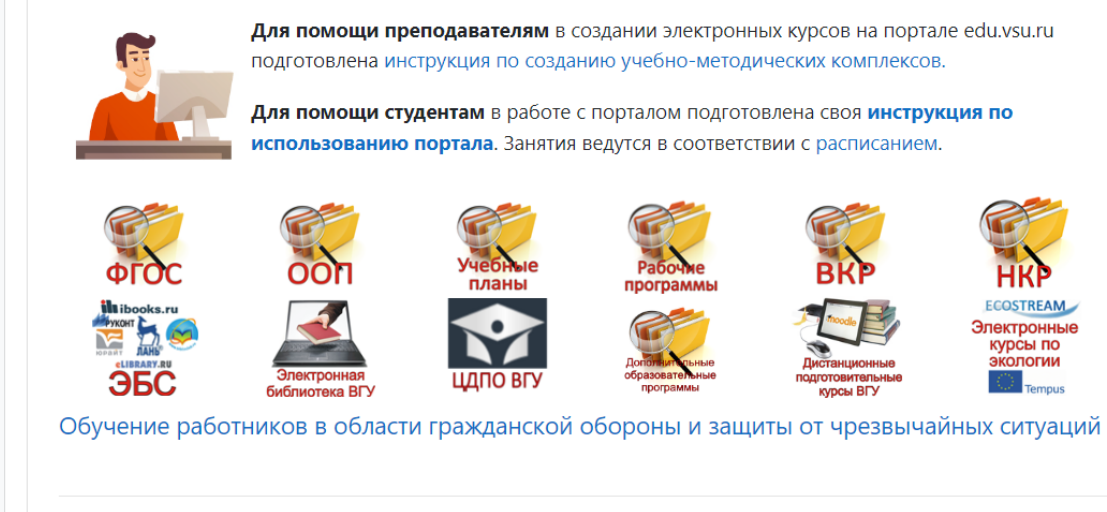

| Вход                                                                                                    |
|----------------------------------------------------------------------------------------------------|
| Логин                                                                                                    |
| Пароль                                                                                                    |
| Запомнить логин                                                                                                    |
| Вход                                                                                                    |
| Создать учетную запись<br>Решение проблем для доступа в<br>портал. Получение/<br>восстановление логина и<br>пароля. |

2. Далее потребуется пройти процедуру регистрации на портале.

| Вход                          |
|-------------------------------|
| Логин                         |
|                               |
| Пароль                        |
|                               |
| Запомнить логин               |
| Вход                          |
| Создать учетную запись        |
| Решение проблем для доступа в |
| портал. Получение/            |
| восстановление логина и       |
| пароля.                       |
|                               |

3. Для успешного прохождения процедуры регистрации необходимо пройти 2 этапа.

На первом этапе – заполнить все поля анкеты регистрации, помеченные

| Образователь                                                                                                    | ный портал "Электронный университет                                                                          | ВГУ"           |
|----------------------------------------------------------------------------------------------------|----------------------------------------------------------------------------------------------------|----------------|
| Новая учетная з                                                                                                    | апись                                                                                                    |                |
| <ul> <li>Выберите имя</li> </ul>                                                                                              | пользователя и пароль                                                                                        | ▼ Свернуть всё |
| Логин                                                                                                    | •                                                                                                    |                |
|                                                                                                    | Пароль должен содержать символов - не менее 8                                                                |                |
| Пароль                                                                                                    | θ                                                                                                    |                |
| <ul> <li>Заполните инф</li> <li>Адрес</li> <li>электронной почты</li> <li>Адрес электронной поч</li> <li>(еще раз)</li> </ul> | оормацию о себе<br>•                                                                                         |                |
| Фамилия                                                                                                    | 0                                                                                                    |                |
| Имя                                                                                                    | θ                                                                                                    |                |
| Город                                                                                                    | Воронеж                                                                                                    |                |
| Страна                                                                                                    | Россия                                                                                                    |                |
| Секретный вопрос                                                                                                    | Я не робот<br>гесартсна<br>Конфиденцияльность - Условия использования<br>Создать мой новый аккаунт<br>Отмена |                |

• <u>Логин</u> вводится в произвольной форме, но должен начинаться с цифры, указывающей класс (например: логин

7\_RT5gushool99 – первая обязательная цифра логина означает принадлежность 7 классу).

• <u>Адрес электронной почты</u> должен быть актуальным, т.к. на следующем (втором) этапе свою регистрацию надо будет подтвердить из своей почты.

• В финале первого этапа, после заполнения всех полей, подтвердить капчу.

### На втором этапе необходимо подтвердить созданную учётную запись:

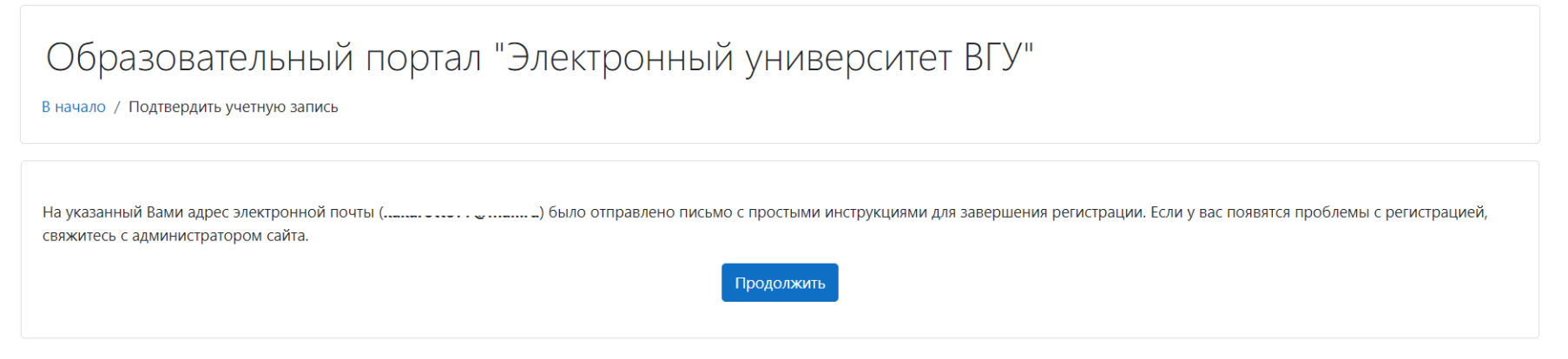

• Для этого необходимо проследовать в свой электронный почтовый ящик и подтвердить учётную запись пройдя по предложенной ссылке.

- После чего регистрация будет подтверждена.
- Можно будет зайти на образовательный портал под своим созданным Логином и Паролем:

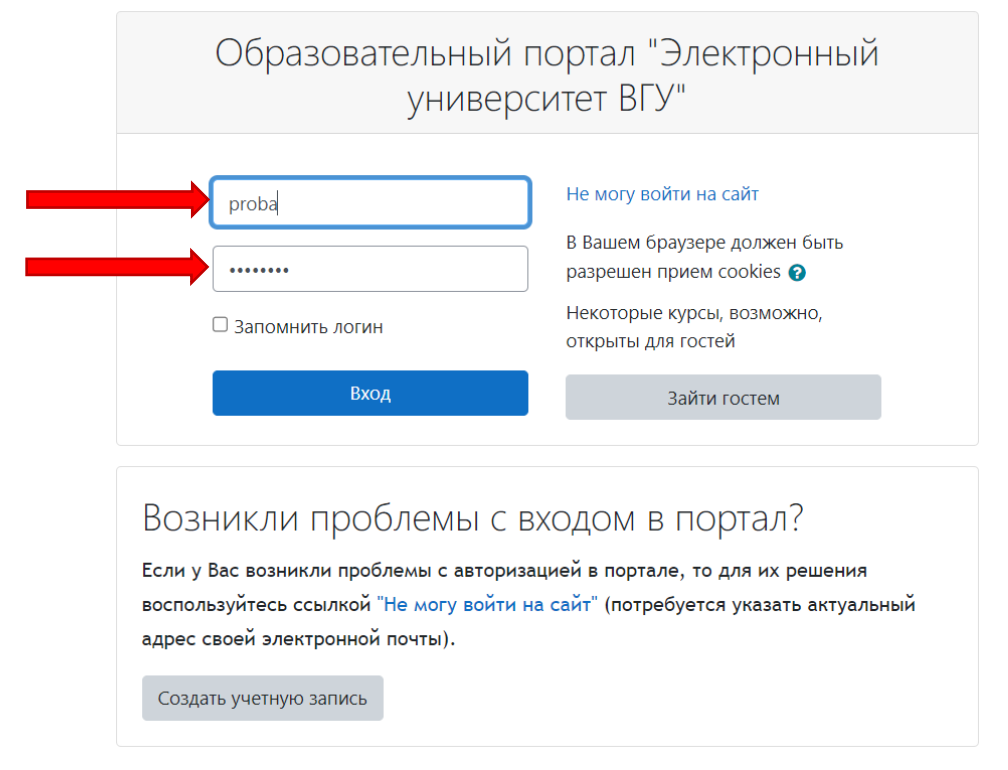

### 4. Интерфейс первого входа в свой профиль будет выглядеть так:

| Электронный университет ВГУ                                                                                                    | Русский (ги) 🝷                                                                   |                                                                                                    | c         |                                                                                                    |
|----------------------------------------------------------------------------------------------------|----------------------------------------------------------------------------------|----------------------------------------------------------------------------------------------------|-----------|----------------------------------------------------------------------------------------------------|
|                                                                                                    |                                                                                  |                                                                                                    | Справка б | Настроить эту страницу                                                                                    |
| Специальные возможности                                                                                                    | Сводка по курсам                                                                 |                                                                                                    | Ш         | Јкала времени                                                                                             |
| A- A A+ 💽<br>R A A A                                                                                                    | <b>Т</b> Все (кроме скрытых) Виртуалы пользова                                   | ный тур по странице "Мой кабинет × са • 🗰 Карточка<br>ателя"                                                                                                    |           | 0 · []                                                                                                    |
| Навигация <ul> <li>Мой кабинет пользователя</li> <li>Главная страница</li> <li>Электронный университет<br/>ВГУ</li> <li>Курсы</li> </ul> | Этот виртул<br>при первої<br>Для просм<br>Если у Вас<br>сможете за<br>"Разрешите | альный тур поможет Вам быстрее сориентироваться<br>м входе на страницу "Мой кабинет пользователя".<br>отра Тура нажмите кнопку "Далее".<br>нет времени просматривать Тур сейчас, Вы всегда<br>апустить его заново, нажав на ссылку внизу страницы<br>ь новый показ виртуального тура для этой страницы"! | n         | Нет элементов курса с<br>риближающимся сроком сдачи                                                       |
|                                                                                                    |                                                                                  | Далее Закончить тур                                                                                                    |           | 10ё портфолио<br>П Мое резюме<br>П Архив моего портфолио                                                  |
|                                                                                                    | Недавно посещенные курсы                                                         |                                                                                                    |           | <ul> <li>Мои страницы для</li> <li>убликации</li> <li>Общие просмотры</li> <li>Общие категории</li> </ul> |
|                                                                                                    |                                                                                  |                                                                                                    | 1         |                                                                                                    |

Виртуальный тур можно сразу же закончить.

## 5. После успешного входа в свой профиль на образовательном портале ВГУ необходимо проследовать по ссылке:

https://edu.vsu.ru/course/view.php?id=25571

для того, чтобы подписаться на олимпиаду

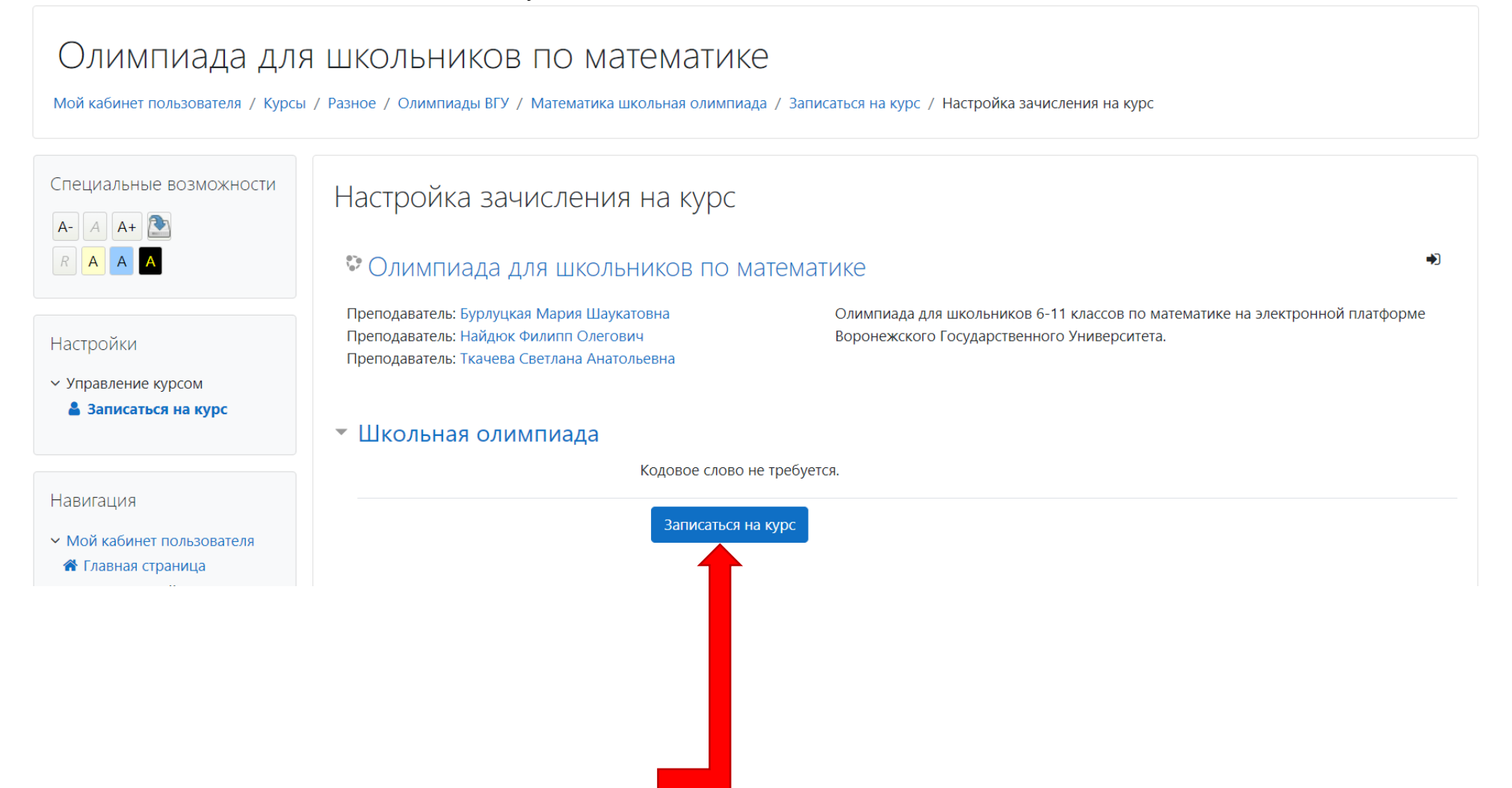

6. Поздравляем, Вы попали на страницу проведения олимпиады:

| ОЛИМПИАДА ДЛЯ<br>Мой кабинет пользователя / Мои курс                                                                         | ШКОЛЬНИКОВ ПО МАТЕМАТИКЕ<br>сы / Разное / Олимпиады ВГУ / Математика школьная олимпиада         |   |
|----------------------------------------------------------------------------------------------------|-------------------------------------------------------------------------------------------------|---|
|                                                                                                    |                                                                                                 |   |
| Специальные возможности<br>А- А А+ 🏝<br>R А А А                                                                              | Вы записаны на курс.                                                                            | × |
|                                                                                                    | Добро пожаловать в курс «Олимпиада для школьников по математике»!                               | × |
|                                                                                                    | Если Вы еще не сделали этого, то отредактируйте свой профиль так, чтобы мы узнали больше о Вас: |   |
| Настройки<br><ul> <li>Управление курсом</li> <li>Исключить себя из курса</li> <li>«Математика школьная олимпиада»</li> </ul> | https://edu.vsu.ru/user/view.php?id=151997&course=25571                                         |   |
|                                                                                                    | 🦻 Объявления                                                                                    |   |
| Навигация                                                                                                    | ДЛЯ УЧЕНИКОВ 6-7 КЛАССОВ                                                                        |   |